# **HICX Registration**

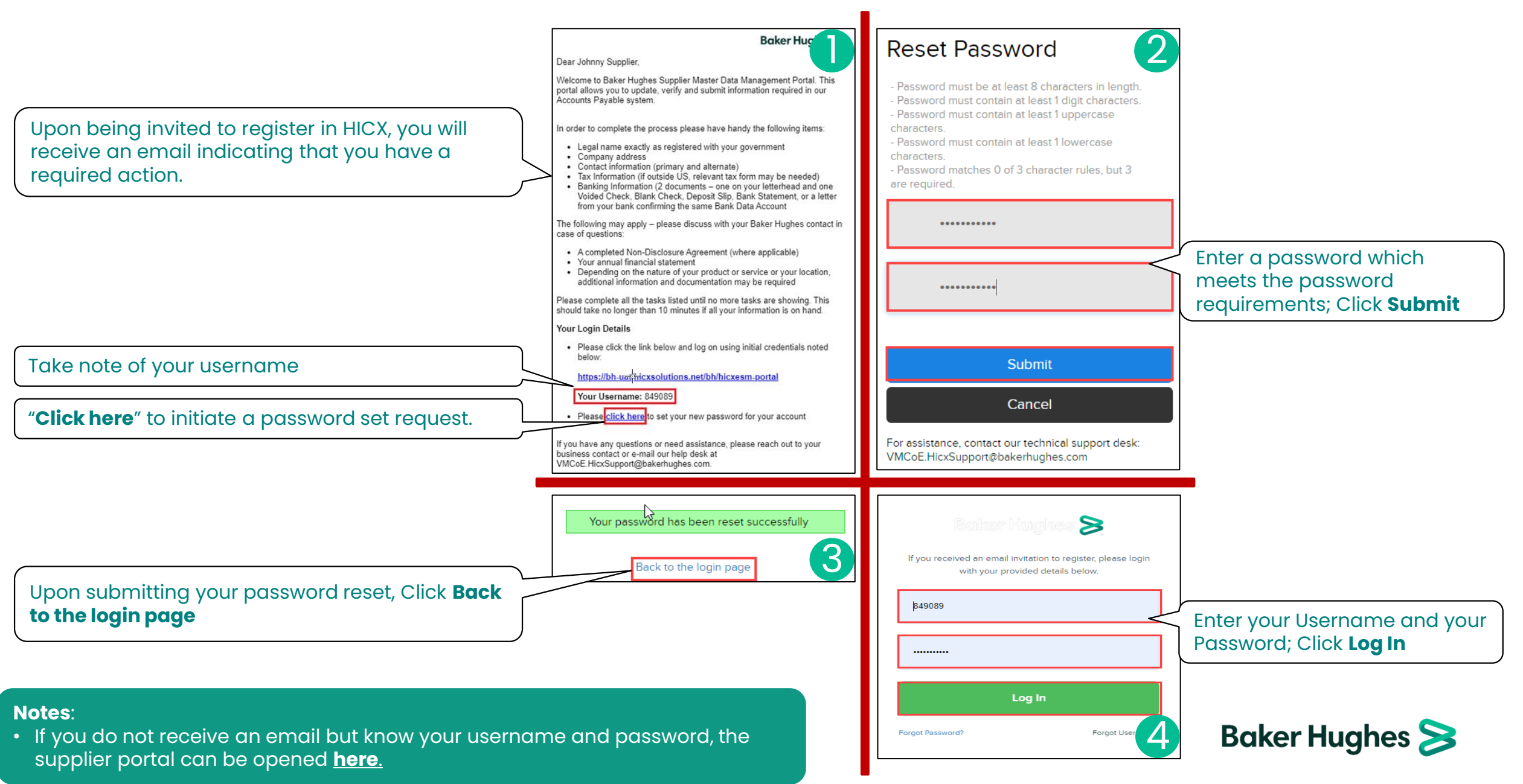

### **HICX Registration**

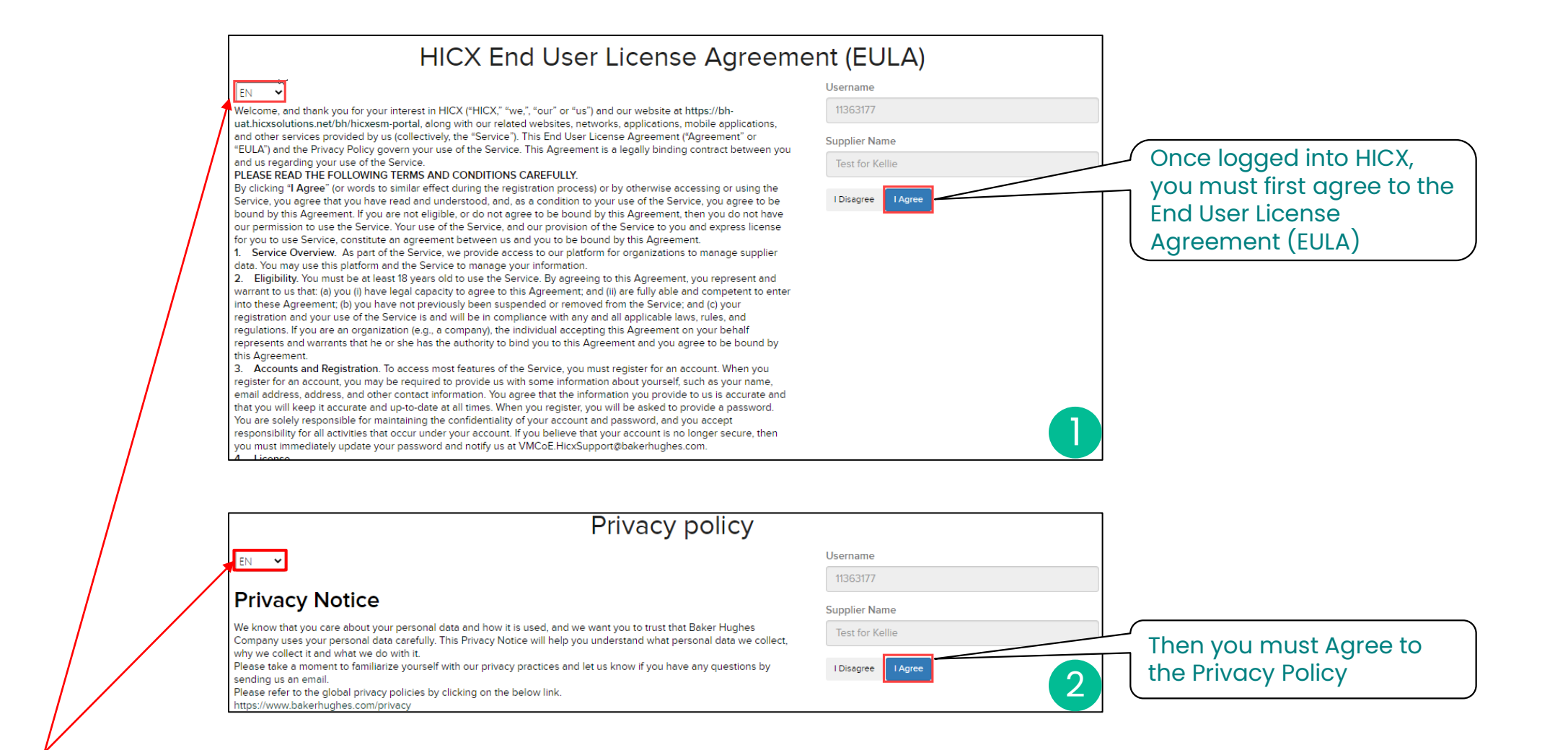

**Note**: The default language can be changed for the EULA and Privacy Policy

Baker Hughes ≽

### **HICX Supplier Home Screen**

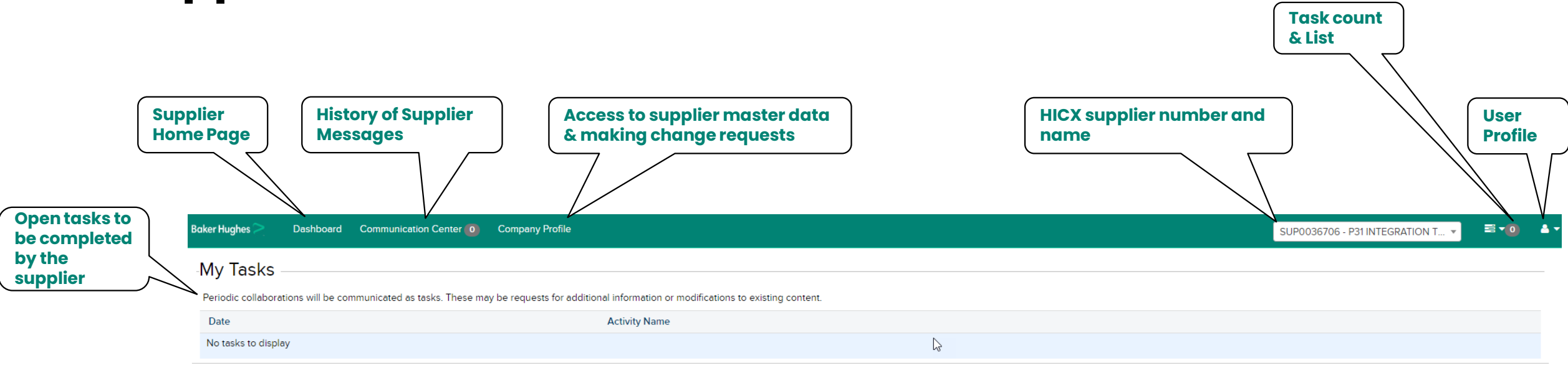

#### Relationship Status

|                                                  | Organization                                                                                           | Status    |
|--------------------------------------------------|----------------------------------------------------------------------------------------------------|-----------|
| BH Operating<br>Units<br>extended to<br>supplier | 1500_NEXUS CONTROLS LLC_LO00 [Baker Hughes Company]                                                    | ACCEPTED  |
|                                                  | 1820_DRUCK, LLC_1820 [Baker Hughes Company]                                                            | ACCEPTED  |
|                                                  | <br>3230_TURBINAS Y MECANICAS_VZ00 [Baker Hughes Company]                                              | ACCEPTED  |
|                                                  | 6040 - BAKER HUGHES DIGITAL SOLUTIONS GMBH_6043/6044/6045/6046/DE00/6047 [Baker Hughes Company]        | ACCEPTED  |
|                                                  | BAKER HUGHES HUNGARY KFT./SAP P31/6000/HU00 [Baker Hughes Company]                                     | STARTED   |
|                                                  | BAKER HUGHES PRESSURE CONTROL DE MEXICO, S.A. DE C.V./ORACLEPASCAL/OU_IF1830_MX [Baker Hughes Company] | ACCEPTED  |
|                                                  | BAKER HUGHES SERVICES EGYPT, LLC/SAP P31/5170 [Baker Hughes Company]                                   | SUBMITTED |
|                                                  | PANAMETRICS LLC/SAP P31/1830 [Baker Hughes Company]                                                    | ACCEPTED  |

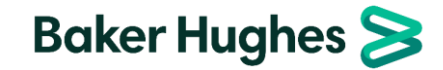

#### **Supplier User Profile**

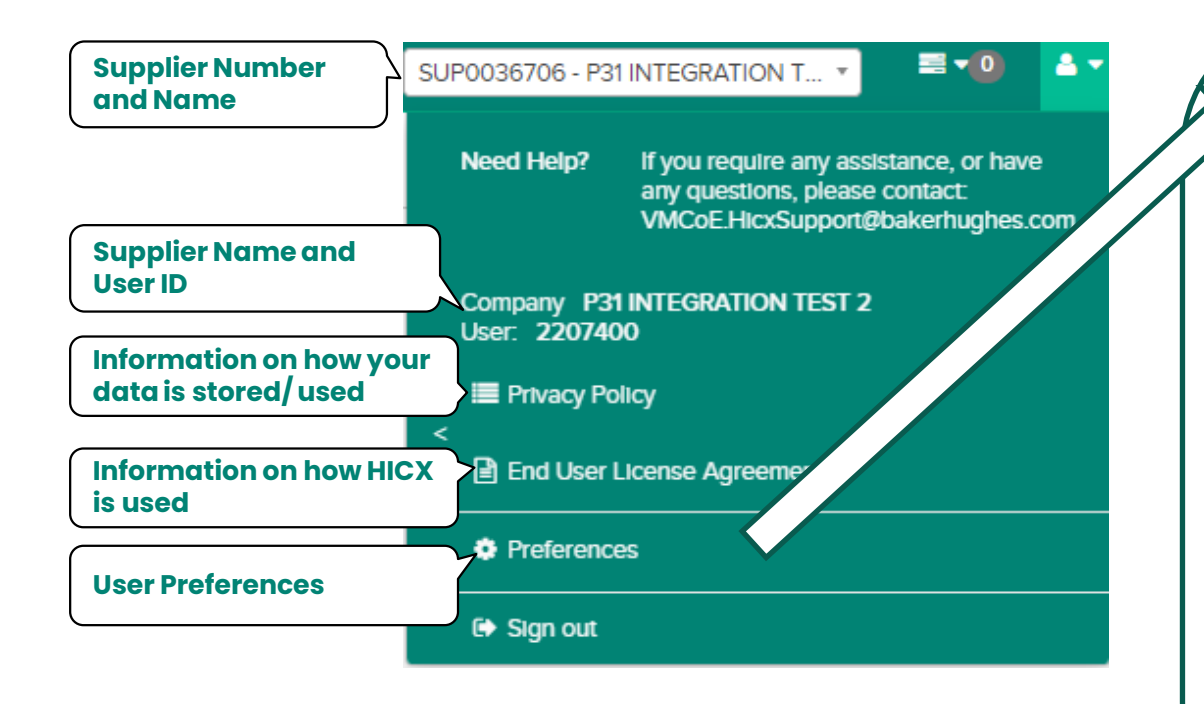

| eferences                                                                                                    |  |
|----------------------------------------------------------------------------------------------------|--|
| Change Language                                                                                                    |  |
| Use the list below to select the language of the application.                                                           |  |
| Language German 🗸                                                                                                    |  |
| Change Language                                                                                                    |  |
| Change Username                                                                                                    |  |
| Use the form below to change the login Id for your account. Usernames must be at least 8 characters long.               |  |
| Password *                                                                                                    |  |
| New Username *                                                                                                    |  |
| New Username Confirmation *                                                                                             |  |
| Chain- ** warne                                                                                                    |  |
| Change Password                                                                                                    |  |
| Use the form below to change the password for your account. Passwords must be 8 characters long and are case sensitive. |  |
| Old Password *                                                                                                    |  |
| New Password *                                                                                                    |  |
| New Password confirmation *                                                                                             |  |
| Change Password                                                                                                    |  |
|                                                                                                    |  |
|                                                                                                    |  |

- To change your default language, select the desired language from the dropdown and click *Change Language*
- It is not recommended to change the username
- To change your password, enter your old password, followed by your new one (twice) and click *Change Password*

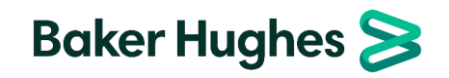

### **HICX Registration**

The welcome screen includes a welcome letter including some high-level requirements

Specific documents are listed in a separate guide, <u>Supplier</u> <u>Documents</u>

A task is an activity in HICX that must be completed by either a BH requestor, approver or supplier. Supplier tasks are viewable here under "**My Tasks**".

Click on the task to open and respond to it.

Each BH organization unit (OU) assigned to a supplier is listed under Relationship Status".

|--|

Dear Business Partner:

Welcome to our Supplier Master Data Management Portal. This portal allows you to update, verify and submit information required in our Accounts Payable system

- In order to complete the process please have handy the following items
- Legal name, exactly as registered with your government.
- Company address
- Contact information (primary and alternate)
   Tax Information (if outside US, relevant tax form may be needed)
- Banking Information (2 documents one on your letterhead and one Voided Check, Blank Check, Deposit Slip, Bank Statement, or a letter from your bank confirming the same Bank Data Account

The following may apply – please discuss with your Baker Hughes contact in case of questions:

- A completed Non-Disclosure Agreement (where applicable)
- Your annual financial statement
- Depending on the nature of your product or service or your location, additional information and documentation may be required

Please complete all the tasks listed until no more tasks are showing. This should take no longer than 10 minutes if all your information is on hand.

If you have any questions or need assistance, please reach out to your business contact, e-mail our help desk at VMCoE.HicxSupport@bakerhughes.com

| Best regards, |  |
|---------------|--|
| Baker Hughes  |  |

| My Tasks                                                            |                                                                             |
|---------------------------------------------------------------------|-----------------------------------------------------------------------------|
| Periodic collaborations will be communicated as tasks. These may be | e requests for additional information or modifications to existing content. |
| Date                                                                | Activity Name                                                               |
| Mar 02, 2023                                                        | RIV0097263 1200_BENTLY NEVADA, LLC_0012 - New Relationship Registration     |
|                                                                     |                                                                             |

| celationship Status                                     |         |
|---------------------------------------------------------|---------|
| Organization                                            | Status  |
| 1000_OS OPERATIONS, LLC_0001/IT01[Baker Hughes Company] | STARTED |
| 1200_BENTLY NEVADA, LLC_0012 [Baker Hughes Company]     | STARTED |
| 1500_ NEXUS CONTROLS LLC_LO00 [Baker Hughes Company]    | STARTED |
| 1600_REUTER-STOKES LLC_RS01 [Baker Hughes Company]      | STARTED |

#### Notes:

• If the supplier contact receiving the registration task is not correct or no longer with the supplier, contacting your Baker Hughes representative with the new contact information.

#### HICX Registration – Completing the New Registration – Overview All information must match legal proof document 100%

|                                                                                                    |              | Overview                                                                                                    |                                           |                                |
|----------------------------------------------------------------------------------------------------|--------------|----------------------------------------------------------------------------------------------------|-------------------------------------------|--------------------------------|
|                                                                                                    | $\mathbf{r}$ | Org Unit Country                                                                                                    | UNITED STATES OF AMERICA                  |                                |
| <b>Legal Name</b> : Supplier's legally registered name<br><b>DBA Name</b> : (if applicable) Alternate or fantasy                    | $\geq$       | Legal Name (English characters only, otherwise payments will fail) ?                                                                                                    | * Testing for External Supplier Training  |                                |
| name of the supplier<br>Country of Incorporation: Supplier's registered                                                             |              | Doing Business As (DBA) Name (English characters only) ?                                                                                                    |                                           |                                |
|                                                                                                    | )            | Country of Incorporation                                                                                                    | * United States × •                       | •                              |
|                                                                                                    |              | Company Telephone                                                                                                    | *                                         | Registered phone<br>number     |
| Legal Address: Supplier's legally registered address. Defaults to address entered by BH requestor but can be changed by clicking +. | >            | Legal Address (Does <u>not</u> interface to ERP. Go to Locations to change address in ERP.<br><u>Important</u> : Only use English characters. DO NOT use special characters and non-English characters.) | * 123 N MAIN ST, HOUSTON, 77001, Texas, 🖪 | ▼] + ⊘                         |
|                                                                                                    |              | Company Email (does <u>not</u> integrate to ERP. To update PO or remit email address, please update Location)                                                                                            |                                           |                                |
|                                                                                                    |              | Company Website                                                                                                    |                                           |                                |
| Legal Structure: registered structure of the                                                                                        | _            | Legal Structure ?)                                                                                                    | * Select an option                        | Y                              |
| of incorporation, will impact what tax information is required.                                                                     |              | Is the company a subsidiary or branch to a parent company or a JV to another company?                                                                                                    | * O Yes<br>O No                           | Parent Company<br>confirmation |
|                                                                                                    |              | Please select which you will be supplying                                                                                                    | * Select an option                        | Goods/ service                 |

#### **Notes:**

- If the legal proof document does not match the data entered into HICX 100% (Legal Name, DBA Name, Legal Address, Legal Structure, Tax Information), the workflow will be returned for correction.
- Special characters will cause problems for payment. Avoid these characters:
   & / : @ ! % [ ] I \ \$ ` { } A < > # = " \_ ~ \*

#### HICX Registration – Completing the New Registration – Transacting Information

| Populate Tax number. Different tax<br>information may be required depending<br>on the company's legal structure.                  |   | Tax Number                                                                                                    |     |                 |              |                                                                                                |  |
|----------------------------------------------------------------------------------------------------|---|----------------------------------------------------------------------------------------------------|-----|-----------------|--------------|------------------------------------------------------------------------------------------------|--|
| Examples of tax data include TIN, SSN,<br>VAT, BRN, Pan, GST/HST.<br><b>Must match legal proof document 100%</b>                  |   | Do you have a DUNS #?                                                                                                    | * ( | * • Yes<br>O No |              | Identify if you have a <b>Dun</b><br>& <b>Bradstreet number</b> and<br>populate the number, if |  |
|                                                                                                    | l | D-U-N-S? number                                                                                                    | *   |                 |              | applicable                                                                                     |  |
| <b>Legal Proof Document</b> will be used to<br>validate:<br>Legal Name,<br>Legal Address,<br>Legal Structure,<br>Tax information. |   | Proof document containing Legal Name, Address, and Tax Number applicable as per supplier country of incorporation. Example: for US: W9, India: GST/VAT Certificate, etc. (Important: To ensure first-pass approval: 1) non-editable format is required e.g.pdf. 2) non-English tax document requires in addition the BH Supplier Template filled in by requestor in English, zipped together, attached to workflow) | *   | Upload Document |              |                                                                                                |  |
| Must match 100% with the information<br>entered in the workflow and any other<br>provided documentation or workflow               |   | PO Transmissions Supported ?                                                                                                    |     | □ Fax           | tran<br>tang | ed to fax                                                                                      |  |
| will be returned.                                                                                                    |   | PO Language ?                                                                                                    |     | English         | 3            | Default for Po display<br>language is English                                                  |  |

#### **Notes:**

- If the supplier is incorporated in the **USA**, then the W9 MUST be provided as the Legal Proof Document.
- If the supplier is incorporated in India, then the Pan Card MUST be provided as the Legal Proof Document.
- For countries outside of the US and India, upload your tax registration document.
- Examples of Legal Proof documents can be found here.

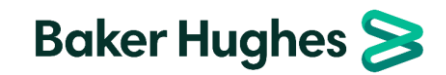

### HICX Registration – Completing the New Registration – Primary Contact

| This supplier contact will respond to HICX inquiries, manage supplier data in HICX |                       | This user will serve as the primary administrator of the supplier portal allowing them to update company information and administer user access. |                          |            |                                           |  |  |  |
|------------------------------------------------------------------------------------|-----------------------|----------------------------------------------------------------------------------------------------|--------------------------|------------|-------------------------------------------|--|--|--|
| and manage supplier access in HICX                                                 |                       | Contact Type                                                                                                    | * Select an option       |            | Contact's relationship to<br>Baker Hughes |  |  |  |
| Enter the first and last name of the contact that can administer the HICX          | $\sum$                | First Name                                                                                                    | * JOHN                   |            |                                           |  |  |  |
| portal for the supplier. This will not pass to the ERP. The contact entered for    |                       | Last Name                                                                                                    | * SMITH                  | ]          |                                           |  |  |  |
| registration will default.                                                         | )                     | Position                                                                                                    |                          | ],         |                                           |  |  |  |
|                                                                                    |                       | Email                                                                                                    | *                        | $\leq$     | Email of the contact listed above         |  |  |  |
|                                                                                    |                       | Telephone                                                                                                    | *                        |            | Phone number of the                       |  |  |  |
| Business address of the contact. The                                               | $\overline{}$         |                                                                                                    |                          |            | contact listed above                      |  |  |  |
| address entered by the BH requestor will default but can be changed by selecting   | $\left \right\rangle$ | Address (does <u>not</u> interface to ERP. Go to Location for addresses that migrate to ERP)                                                     | * Start typing to search | - <b>-</b> | -0                                        |  |  |  |

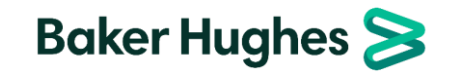

the *P*or add a new address selecting +

### HICX Registration – Completing the New Registration – Purchasing Location

| Business address where POs will be<br>received and what POs will display. The<br>address entered by the BH requestor will<br>default but can be changed by clicking + |          | Address (interfaces to ERP) * 123 N MAIN ST, HOUSTON, 77001, Texas, 🔻 🖶 🥜 |                              |   |                                             |  |  |
|----------------------------------------------------------------------------------------------------|----------|---------------------------------------------------------------------------|------------------------------|---|---------------------------------------------|--|--|
|                                                                                                    |          | Location Purpose                                                          | Purchasing Payment Drop Ship | < | Select <b>Purchasing</b> and <b>Payment</b> |  |  |
| Indicate if the location has a separate Dun<br>& Bradstreet (DUNS) number                                                                                             | >        | Do you have a DUNS number for this location?                              | * 🔿 Yes<br>💿 No              |   |                                             |  |  |
|                                                                                                    | <b>[</b> | PO Contact Name                                                           | 8                            | _ | Person receiving the PO or                  |  |  |
| Email address for POs to be sent or of person receiving the order (ERP PO Email)                                                                                      | 5        | PO Transmission Email (interfaces to ERP)                                 | *                            |   |                                             |  |  |
| Email address for remittance statement to                                                                                                    | >[       | Remittance Email (Interfaces to ERP)                                      | *                            |   |                                             |  |  |
| be sent (ERP Remittance Email)                                                                                                    | J        | Fax                                                                       |                              |   |                                             |  |  |
|                                                                                                    | C        | Telephone                                                                 | *                            |   | Phone number for this supplier location     |  |  |

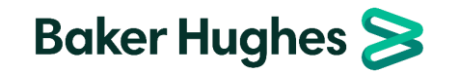

### HICX Registration – Completing the New Registration – Banking

Link to **Bank** Rule Table

| If an alternate payee is being used, select<br>Yes and upload a document on supplier<br>letterhead which states the name of the<br>supplier that will be paid. Otherwise,<br>select No. |                       | Do you use a factoring agent? ⑦<br>Document with Supplier Letterhead including Factoring Agent details                                                                                                    | <ul> <li>Yes</li> <li>No</li> <li>Upload Document</li> </ul> |              |                                                                                                    |
|----------------------------------------------------------------------------------------------------|-----------------------|----------------------------------------------------------------------------------------------------|--------------------------------------------------------------|--------------|----------------------------------------------------------------------------------------------------|
|                                                                                                    |                       | By the above documentation, it's confirmed by both parties and agreed to receive the payment through fa                                                                                                    | ctoring agent.                                               | ر            |                                                                                                    |
| Not record atom ( Will default National ID/                                                                                                    | )                     | Bank Country                                                                                                    | * United States × *                                          | $\leq$       | determine the banking information                                                                             |
| bank key and swift when bank is correctly                                                                                                    |                       | Account Currency                                                                                                    | * USD x *                                                    | ן ן          | required                                                                                                    |
| selected                                                                                                    | $\geq$                | Bank Search (by name, BIC or National ID - ABA, BSB, CNAPS, Transit, Sort Code, etc.)                                                                                                    | Start typing to search                                       | ] `          |                                                                                                    |
|                                                                                                    | `<br>`                | Bank Name (Requester entry can get overwritten by automatic bank validation)                                                                                                    | •                                                            | $\vdash$     | Always required – should be matched to                                                                        |
| Street and city of the bank are required for                                                                                                    |                       | Street Address (Requester entry can get overwritten by automatic bank validation)                                                                                                    | •                                                            | ון           | National ID and SWIFT                                                                                         |
|                                                                                                    | حر                    | City (Requester entry can get overwritten by automatic bank validation)                                                                                                    | •                                                            |              |                                                                                                    |
| Populate as savings or checking, when                                                                                                    |                       |                                                                                                    |                                                              | 1            | Swift code (rarely not available), bank                                                                       |
| required                                                                                                    | >                     | Account Type                                                                                                    | * Checking Account × *                                       |              | account number and national ID should                                                                         |
| Always required – should match the Legal name or DBA in all cases. Will be returned                                                                                                    | $\left \right\rangle$ | Account Holder Name (Please only include characters from the English alphabet without special<br>characters. For Japan, use Hankaku Katakana for accurate payments. For Russia, use Cyrillic for accurate<br>payments (as needed)) | *                                                            | j            | be entered for all country and currency<br>combinations. Some combinations<br>require additional or different |
| if there is a mismatch                                                                                                    | J                     | Does your bank have a BIC/SWIFT code?                                                                                                    | * 🖲 Yes                                                      |              | information such as IBAN, CLABE, CNAPS.                                                                       |
|                                                                                                    |                       |                                                                                                    |                                                              |              | The guide for what to enter per                                                                               |
|                                                                                                    |                       | SWIFT/BIC Code                                                                                                    | •                                                            | $\bigvee$    | compination can be <u>found here</u> .                                                                        |
|                                                                                                    |                       | Bank Account Number                                                                                                    | •                                                            | $\backslash$ | both banking documents 100%. The                                                                              |
|                                                                                                    |                       | National ID (9-digit ACH-ABA Routing Number)                                                                                                    | •                                                            |              | workflow will be returned for correction / if they don't match.                                               |
|                                                                                                    |                       | Reference Details                                                                                                    |                                                              |              |                                                                                                    |

#### **Notes:**

- Some payment methods do not require banking information, and in those cases banking information is not required to be entered in HICX.
- If the workflow requires banking information, it can't be fully submitted without entering the information and uploading the required documents.
- All information entered into HICX and the data present on the uploaded documents must match 100% or the workflow will be returned.
- A more thorough explanation of banking documents can be found here.

#### HICX Registration – Completing the New Registration – Banking Documents

| ocuments                                                                                                    | <ul> <li>Banking Information Proof Document with SUPPLIER letterhead (e.g. Letter from supplier WITH supplier letterhead, stamp or signature)</li> <li>Proof Document (supplier letterhead with banking information)</li> <li>Important: To ensure first-pass approval:</li> <li>1) non-editable format is required e.g.pdf.</li> <li>2) non-English document requires in addition the BH Bank Template filled in by requestor in English, zipped together, attached to workflow</li> <li>3) data in <u>all</u> bank documents must match with each other and with data in HICX WF, otherwise WF will be sent back</li> <li>4) address on letterhead to match HICX Legal or Location address</li> </ul> | * Upload Document<br>Banking information<br>letterhead ca<br>• Letter fro<br>• Letter fro<br>signature<br>• BH banki<br>supplier<br>and/or st | mation in HICX should 100% match<br>on on <b>supplier letterhead</b> . Supplier<br>in be any of the following:<br>m supplier, on supplier letterhead<br>m supplier with stamp and/or<br>e<br>ng information template pasted onto<br>letterhead or with supplier stamp<br>ignature |
|----------------------------------------------------------------------------------------------------|----------------------------------------------------------------------------------------------------|----------------------------------------------------------------------------------------------------|----------------------------------------------------------------------------------------------------|
|                                                                                                    | <ul> <li>Banking Information Proof Document with BANK letterhead (e.g. Screenshot of statement, Voided check, Letter from bank)</li> <li>Important: To ensure first-pass approval:</li> <li>1) non-editable format is required e.g.pdf.</li> <li>2) non-English document requires in addition the BH Bank Template filled in by requestor in English, zipped together, attached to workflow. If BH Bank Template was already filled in for supplier letterhead, no need to attach here</li> <li>3) data in all bank documents must match with each other and with data in HICX WF, otherwise WF will be sent back</li> </ul>                                                                            | * Upload Document<br>Banking inform<br>information o<br>can be any of<br>Bank stat<br>Screensh<br>Voided c<br>Deposit s<br>Letter fro         | mation in HICX should 100% match the<br>n <b>bank letterhead</b> . Bank letterhead<br>f the following:<br>tement<br>not of bank statement (including URL)<br>heck<br>slip<br>m bank                                                                                               |
| If the supplier's bank and the<br>supplier's country of incorporation<br>are in different countries, additional<br>information must be provided.<br>Enter the reason for the difference<br>here. | Is your banking country different than your country of incorporation? (?)<br>Why is your banking country different than your country of incorporation? (?)                                                                                                    | * • Yes<br>· No                                                                                                    |                                                                                                    |
| The declaration must include the<br>reason for the difference and<br>confirm that no laws of the<br>supplier's country are being broken.<br>A template can be <u>found here</u> .                | On the basis of our integrity policy, payment of supplier invoices must be remitted in the compossible only in the presence of a written declaration from an authorized official of the recipe Declaration Documentat ?                                                                                                    | Intry into which the supplier has granted the services o<br>ient stating the reason for such exception and that such<br>* Upload Document     | r, if<br>h p.                                                                                                    |
| <ul> <li>Notes:</li> <li>All documents must be non-e</li> <li>There must be two documents</li> </ul>                                                                                             | editable (pdf, image, etc.)<br>s, one on supplier letterhead and one on bank letterhead.                                                                                                    |                                                                                                    | Baker Hughes ≽                                                                                                    |

If the same document is uploaded twice, the workflow will be returned

# HICX Registration – Completing the New Registration – Supplier Diversity

| Indicate whether your company is <b>registered</b> as a diverse supplier.                                              | Is your company diverse? (?)             | *                                                                                                    |
|----------------------------------------------------------------------------------------------------|------------------------------------------|----------------------------------------------------------------------------------------------------|
| Indicate which <b>diversity registrations you</b><br><b>hold</b> and upload your diversity certificate<br>as required. | Business Ownership 🕜                     | <ul> <li>HUBZONE (Historically Underutilized Business Zone)</li> <li>SBE (Small Business Enterprise)</li> <li>MWBE (Minority Women Business Enterprise)</li> <li>Minority Owned or Minority Business Enterprise (MBE)</li> <li>SBA-8(a) Small Disadvantaged Business Concerns (SDB)</li> <li>Women Owned or Women Business Enterprise</li> <li>Women Owned Small Business Concerns (WOSB)</li> <li>SBA certified Small Disadvantaged Business Concerns (SDB)</li> <li>Self-Certified Small Disadvantaged Business Concern (SDB)</li> <li>Self-Certified Small Disadvantaged Business Concern (SDB)</li> <li>HUBZone Small Business Concerns</li> <li>Veteran (V)</li> <li>Service-Disabled Veteran (SDV)</li> <li>Veteran-Owned Small Business Concerns (VOSB)</li> </ul> |
|                                                                                                    | Other diversity certificate (optional) ? | Upload Document                                                                                                    |
| Indicate if you track your spend with diverse suppliers.                                                               | Does your company track its diverse sup  | oplier spend? (?) O Yes<br>No                                                                                                    |

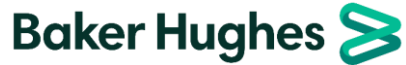

## HICX Registration – Completing the Initiatives

- Initiatives are separate tasks from registration that allow Baker Hughes to collect additional information about the supplier. They are dependent on supplier type, commodities identified, supplier responses in the registration questionnaire and the BH organization unit with which the supplier is registering.
- Initiatives will be automatically assigned if they are required.

| Initiative                                          | Description                                                                                                    |                           |
|-----------------------------------------------------|----------------------------------------------------------------------------------------------------|---------------------------|
| Non-Disclosure<br>Agreement (NDA)                   | Legal contract outlining how confidential material, knowledge or information will be share<br>required for certain supplier types and commodities and must be signed by BH and supp<br>active | ed and is<br>blier and be |
| Integrity Guide                                     | Agreement ensuring that suppliers (employees, workers, representatives, suppliers and subcontractors) comply with the standards of conduct required by Baker Hughes.                          |                           |
| Financial Health<br>Assessment (FHA)                | List of questions used to assess the supplier's financial health.                                                                                                    |                           |
| Supplier Social<br>Responsibility Program<br>(SSRP) | List of questions used to assess the supplier's engagement level of social responsibility.                                                                                                    |                           |
| W8                                                  | Tax information required for non-US based suppliers in a trade relationship with a Baker H<br>organization. Accompanied by a non-US resident questionnaire.                                   | Hughes US                 |
| СТРАТ                                               | Customs-Trade Partnership Against Terrorism – assesses whether supplier participates in program.                                                                                              | n the                     |
| France Registration                                 | Documentation required for loading French suppliers. Baker H                                                                                                    | lughes ≽                  |